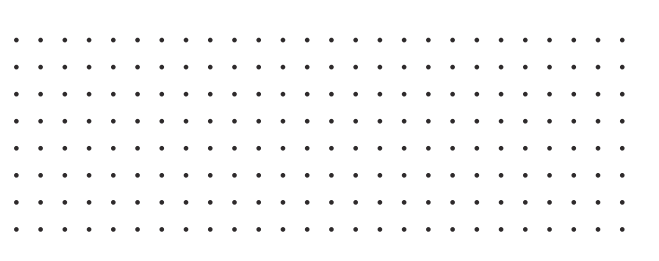

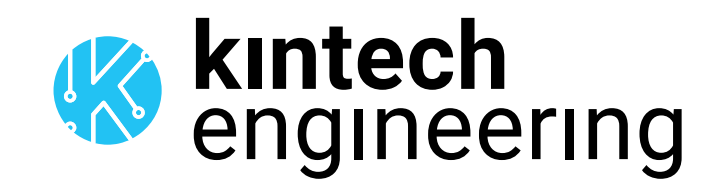

## **SENSOR INSTRUCTIONS**

The following is a series of wiring diagrams for several different sensors. Please locate the sensor you are going to use in the list below and follow the corresponding wiring diagram and setup in either Atlas or EOL Manager.

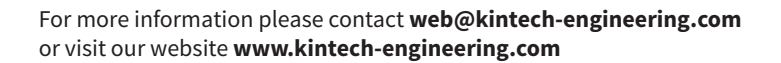

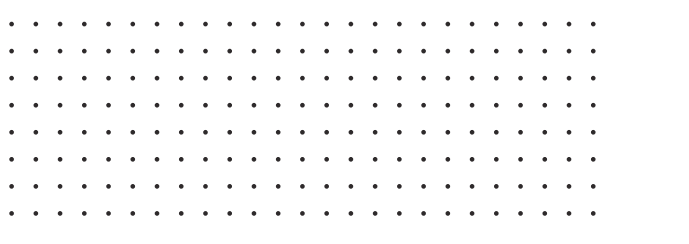

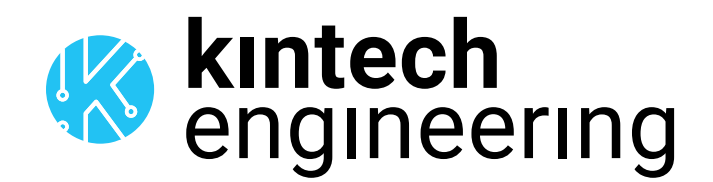

# DATASHEET

# THIES FIRST CLASS WIND VANE (POTENTIOMETER)

The Thies First Class wind vane is used to determine the horizontal component of the wind direction and is one of the most common wind vanes used in wind resource assessment

4.3151.10.X12 (2kΩ)
4.3151.00.X12 (2kΩ)(heated)
4.3151.10.X10 (10kΩ)
4.3151.00.X10 (10kΩ)(heated)
4.3150.X0.X1X

#### DESCRIPTION

The Thies First Class wind vane is designed for the acquisition of the horizontal component of the wind direction. Having accurate wind direction data is a very important part of any wind development project. Studies show that even small wind direction measurement errors can have a dramatic negative impact on the total wind farm power output.

#### Features:

- High level of measuring accuracy and resolution
- High damping ratio at a small delay distance
- Low starting threshold
- Magnetic coupling, which is free of hysteresis and wear, situated between the axis of vane and potentiometer

Electronic protective circuit both for limiting the current and to protect against erroneous connection (model 4.3151.x0.110 and 4.3151.x0.012). The outer parts of the instrument are made of corrosion-resistant anodized aluminum, and stainless steel with highly effective labyrinth gaskets and O-rings protecting the sensitive parts inside the instrument against humidity and dust.

**Heated version:** The Thies First Class wind vane can be supplied in a heated version to improve performance under cold climate conditions.

**Note:** Given the impact incorrect wind direction measurements have, the recently updated IEC61400.12.1 (2017) now requires complete assessment of wind direction measurement uncertainties. By adding a Geovane to your wind measurement campaign (in combination with either a Thies First Class or a Thies Compact wind vane) you are guaranteed to get the most accurate wind direction data available on the market.

#### **APPLICATIONS**

Wind resource assessment, solar resource assessment, site calibration, power performance studies, solar monitoring and meteorology.

## **FEATURES**

## **Technical Data**

| Measuring range                     | 0360°                                                                                                    |  |  |  |  |  |
|-------------------------------------|----------------------------------------------------------------------------------------------------|--|--|--|--|--|
| Measuring accuracy                  | 0.25% (1°)                                                                                                |  |  |  |  |  |
| Survival speed                      | 85 m/s up to 30 minutes (w/o damages)                                                                     |  |  |  |  |  |
| Permissible ambient conditions      | -50+80 °C                                                                                                 |  |  |  |  |  |
| for operation                       | All occurring situations of r.h. including dew moistening                                                 |  |  |  |  |  |
| Electrical output                   |                                                                                                    |  |  |  |  |  |
| 4.3151.x0.212                       | 2 kΩ Potentiometer                                                                                        |  |  |  |  |  |
| 4.3151.x0.210                       | 10 kΩ Potentiometer                                                                                       |  |  |  |  |  |
| Electrical output                   | With electronic protective circuit which circuit avoids an overloading of the poten-                      |  |  |  |  |  |
| 4.3151.x0.110                       | The protective circuit represents a nominal series $R=50 \Omega$ . However it limits the                  |  |  |  |  |  |
| 1010100110                          | short-circuit-current on transition from $0^\circ \rightarrow 360^\circ$ (and vice versa)                 |  |  |  |  |  |
|                                     | to $\leq 1$ mA at Pot=10 k $\Omega$ and $\leq 2$ mA at Pot=2 k $\Omega$                                   |  |  |  |  |  |
| Linearity                           | 0.25% (1°)                                                                                                |  |  |  |  |  |
| Starting threshold                  | <0.5 m/s at 10° amplitude (acc. to ASTM D 5366-96)                                                        |  |  |  |  |  |
|                                     | <0.2 m/s at 90° amplitude (acc. to VDI 3786 Part 2)                                                       |  |  |  |  |  |
| Delay distance                      | <1.8 m (acc. to ASTM D 536696)                                                                            |  |  |  |  |  |
| Damping ratio                       | D>0.3 (acc. to ASTM D 536696)                                                                             |  |  |  |  |  |
| Quality factor                      | K>1                                                                                                    |  |  |  |  |  |
|                                     | D = damping ratio                                                                                         |  |  |  |  |  |
|                                     | $\omega$ 0 = angular frequency of undamped oscillation                                                    |  |  |  |  |  |
|                                     | p = air density                                                                                           |  |  |  |  |  |
|                                     | u = wind speed                                                                                            |  |  |  |  |  |
| Heating                             | Surface temperature of housing neck >0 °C at 20 m/s up to $-10$ °C air tempera-ture.                      |  |  |  |  |  |
|                                     | At 10 m/s up to –20 $^\circ\mathrm{C}$ using the THIES icing standard 012002 on the housing neck          |  |  |  |  |  |
|                                     | heating regulated with temperature sensor                                                                 |  |  |  |  |  |
| Electrical supply for potentiometer | Voltage Us: 030 VDC                                                                                       |  |  |  |  |  |
| at 4.3151.x0.210 / 212              | Please maintain a supply current of maximum 20mA – short circuit at the North point                       |  |  |  |  |  |
|                                     | (galvanic isolation from the housing)                                                                     |  |  |  |  |  |
|                                     | Current: ≤Supply voltage/Potentiometer resistance                                                         |  |  |  |  |  |
| Electrical supply for potentiometer | Voltage Us: 4 VDC42 VDC (galvanic isolation from the housing)                                             |  |  |  |  |  |
| at 4.3151.x0.012 / 110              | Current: ≤Supply voltage/Potentiometer resistance                                                         |  |  |  |  |  |
|                                     | $\leq$ 1 mA at transition 0° $\rightarrow$ 360° and 360° $\rightarrow$ 0° equipped with 10 k $\Omega$ Pot |  |  |  |  |  |
|                                     | $\leq$ 2 mA at transition 0° $\rightarrow$ 360° and 360° $\rightarrow$ 0° equipped with 2 k $\Omega$ Pot  |  |  |  |  |  |
|                                     | Serial R=50 $\Omega$ (representative)                                                                     |  |  |  |  |  |
| Electrical supply for heating       | Voltage: 24 V AC/DC, 4565 Hz (galvanic isolation from the housing)                                        |  |  |  |  |  |
| 4.3151.00.x1x                       | Capacity: 25 W                                                                                            |  |  |  |  |  |
| Weight                              | ca. 0.7 kg                                                                                                |  |  |  |  |  |
| Protection                          | IP 55 (DIN 40050) · · · ·                                                                                 |  |  |  |  |  |

. .

•••

.

. . .

. . . . . .

.

#### **CABLE RECOMMENDATION**

Signal cable up to 150m: **3x0.5 mm<sup>2</sup> + shield**. For longer cable, please consult sensor manufacturer. Heating cable cross-section should be calculated based on the power system requirements (Volts and Amps) and the cable length. Please use a wire sizing tool for selecting the most suitable cable.

## **SENSOR WIRING TABLE**

| Sonsor Model                                       | Soncor Din                  |             | Kintech         |             | Orbit 360                         |                                                    |        | EOL Zenith           |                      |
|----------------------------------------------------|-----------------------------|-------------|-----------------|-------------|-----------------------------------|----------------------------------------------------|--------|----------------------|----------------------|
| Sensor Model                                       | 56                          |             | Cal             | ole Colors  | Section                           | Terminal                                           | Туре   | Section              | Terminal             |
| /]                                                 | 1                           | Signal      | 0               | White       | Analog<br>Channels                | 48 52 56 60 65<br>69 73 77 81 84<br>85 86 90 91 92 | Signal | DIR<br>Analog Inputs | stg stg<br>1 2 3 4 5 |
| $5^2 4$                                            | 2                           | GND         |                 | Brown       | Analog<br>Channels                | 47 51 55 59 64<br>68 72 76 80 87                   | (-)    | DIR<br>Analog Inputs |                      |
|                                                    | 3                           | Us (+)      |                 | Green       | Analog<br>Channels                | 50 54 58 62                                        | *5п    | DIR *+<br>Analog *+  | *+ +<br>*+ +         |
| Base sensor view /<br>Soldering<br>connector view. | 4                           |             | Do not connect  |             |                                   |                                                    |        |                      |                      |
|                                                    | 5                           |             | Do not connect  |             |                                   |                                                    |        |                      |                      |
|                                                    | 6                           |             | Do not connect  |             |                                   |                                                    |        |                      |                      |
|                                                    | Shield <b>Y</b> ellow Green |             | Yellow<br>Green | Power Input | ÷                                 |                                                    | BAT    | Ŧ                    |                      |
|                                                    | 7                           | Heating (+) |                 | Brown       |                                   |                                                    |        |                      |                      |
|                                                    | 8                           | Heating (-) |                 | Blue        | independent power supply 24 AC/DC |                                                    |        |                      |                      |

*Note:* \*5n,  $\pm$  = Pulsating 5V with current limited (4mA). Only 1 sensor must be powered per terminal.

## **REQUIRED DATA LOGGER VERSION**

Minimum data logger required: **ORBIT 360 BASIC PLUS**. Minimum **firmware** required: **any** 

## HOW TO CONFIGURE IN ATLAS

Start Atlas and open the data logger you are working on. Now go to *Site settings* and scroll down to the *Channels* section and select the following type and model:

4.315x.x0.x12

- Group: Analog channels
- Sensor Type: Windvane
- Sensor Model: Thies 2K

- 4.315x.x0.x10
- Group: Analog channels
- Sensor Type: Windvane
- Sensor Model: Thies 10K / NRG 200P

**Important!** Please make sure you are working with the latest version of Atlas. To check for new updates click the *Check for updates* button in the left-hand menu located in the main dashboard.

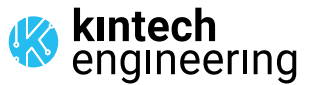

## HOW TO CONFIGURE THIS SENSOR ON SITE

We recommend performing the entire sensor configuration using Atlas at the office before installing sensors onsite. Once the sensor is correctly setup in Atlas, use the *Upload settings* tool, to upload the sensor configuration to the data logger. In case you are already on site and need to configure the sensor directly on the data logger, follow these steps:

1. Turn on the data logger.

2. Using the keypad on the data logger, navigate the menu until you see *Sensor model*, then click the "right arrow" on the keypad.

3. Now scroll down to the channel you are going to connect the sensor to, and click the "right arrow" on the keypad.

4. Now click "Set" on the keypad and scroll up in the menu to set the sensor model type according to the table here below. Once you have found the correct sensor model, click the "right arrow" key twice to select it and save.

5. Click the "left arrow" several times to go back to the main menu.

| Data logger model | Firmware version | Sensor model  | Sensor model type on data logger |        |                    |  |
|-------------------|------------------|---------------|----------------------------------|--------|--------------------|--|
|                   |                  |               | Magnitude                        | Number | Name               |  |
| ORBIT 360         | any              | 4.315x.x0.x12 | Wind direction                   | 16     | VANE THIES 2K      |  |
|                   |                  | 4.315x.x0.x10 | Wind direction                   | 12     | VANE NRG/THIES 10K |  |
| EOL ZENITH        | any              | 4.315x.x0.x12 | Wind direction                   | 06     | THIES 2K           |  |
|                   |                  | 4.315x.x0.x10 | Wind direction                   | 02     | NRG/THIES 10K      |  |

## HOW TO CONFIGURE IN EOL MANAGER

Open EOL Manager and go to *Settings* of the data logger you are working on. Open the *Inputs* tab and select the following type and model:

4.315x.x0.x12

- Group: Wind Vanes / Analog Inputs
- Sensor Type: Windvane
- Sensor Model: **THIES 2K**

- 4.315x.x0.x10
- Group: Wind Vanes / Analog Inputs
- Sensor Type: Windvane
- Sensor Model: NRG 200P / THIES 10K

Last modified: 23 10 2023

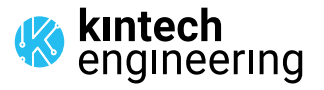

. . . . . . .

4.3151.10.312 (2k)

4.3151.00.312 (2k) (heated)

#### **CABLE RECOMMENDATION**

Signal cable up to 150m: 3x0.5 mm<sup>2</sup> + shield. For longer cable, please consult sensor manufacturer.

Heating cable cross-section should be calculated based on the power system requirements (Volts and Amps) and the cable length. Please use a wire sizing tool for selecting the most suitable cable.

## **SENSOR WIRING TABLE**

| Sonsor Model                                       | Concor Din |             | Kintech        |                 | Orbit 360                         |                                                    |        | EOL Zenith              |                                      |  |
|----------------------------------------------------|------------|-------------|----------------|-----------------|-----------------------------------|----------------------------------------------------|--------|-------------------------|--------------------------------------|--|
| Sensor Model                                       | 56         |             | Cab            | ole Colors      | Section                           | Terminal                                           | Туре   | Section                 | Terminal                             |  |
| /]                                                 | 1          | Signal      | 0              | White           | Analog<br>Channels                | 48 52 56 60 65<br>69 73 77 81 84<br>85 86 90 91 92 | Signal | DIR<br>Analog Inputs    | sic sic                              |  |
| $5^{2}_{4}$                                        | 2          | GND         |                | Brown           | Analog<br>Channels                | 47 51 55 59 64<br>68 72 76 80 87                   | (-)    | DIR<br>Analog Inputs    |                                      |  |
| Base sensor view /<br>Soldering<br>connector view. | 3          | Us (+)      | •              | Green           | Analog<br>Channels                | 50 54 58 62                                        | *5п    | DIR<br>Analog<br>Inputs | * <del>+ +</del><br>* <del>+ +</del> |  |
|                                                    | 4          |             | Do not connect |                 |                                   |                                                    |        |                         |                                      |  |
|                                                    | 5          |             | Do not connect |                 |                                   |                                                    |        |                         |                                      |  |
|                                                    | 6          |             | Do not connect |                 |                                   |                                                    |        |                         |                                      |  |
|                                                    | Shield 🌗   |             |                | Yellow<br>Green | Power Input 🛓                     |                                                    | BAT    | ŧ                       |                                      |  |
|                                                    | 7          | Heating (+) |                | Brown           |                                   |                                                    |        |                         |                                      |  |
|                                                    | 8          | Heating (-) |                | Blue            | independent power supply 24 AC/DC |                                                    |        |                         |                                      |  |

**Note:** \*5n, ± = Pulsating 5V with current limited (4mA). Only 1 sensor must be powered per terminal.

## **REQUIRED DATA LOGGER VERSION**

Minimum data logger required: **ORBIT 360 BASIC PLUS**. Minimum **firmware** required: **any** 

## HOW TO CONFIGURE IN ATLAS

Start Atlas and open the data logger you are working on. Now go to *Site settings* and scroll down to the *Channels* section and select the following type and model:

- Group: Analog channels
- Sensor Type: Windvane
- Sensor Model: Thies 2K

**Important!** Please make sure you are working with the latest version of Atlas. To check for new updates click the *Check for updates* button in the left-hand menu located in the main dashboard.

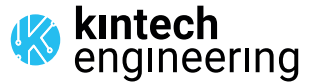

. . . . . .

4.3151.10.312 (2k)

## 4.3151.00.312 (2k) (heated)

## HOW TO CONFIGURE THIS SENSOR ON SITE

We recommend performing the entire sensor configuration using Atlas at the office before installing sensors onsite. Once the sensor is correctly setup in Atlas, use the *Upload settings* tool, to upload the sensor configuration to the data logger. In case you are already on site and need to configure the sensor directly on the data logger, follow these steps:

1. Turn on the data logger.

2. Using the keypad on the data logger, navigate the menu until you see *Sensor model*, then click the "right arrow" on the keypad.

3. Now scroll down to the channel you are going to connect the sensor to, and click the "right arrow" on the keypad.

4. Now click "Set" on the keypad and scroll up in the menu to set the sensor model type according to the table here below. Once you have found the correct sensor model, click the "right arrow" key twice to select it and save.

5. Click the "left arrow" several times to go back to the main menu.

| Data logger model | Firmwara varsion | Sensor model type on data logger |        |               |  |  |
|-------------------|------------------|----------------------------------|--------|---------------|--|--|
| Data logger model | Firmware version | Magnitude                        | Number | Name          |  |  |
| ORBIT 360         | any              | Wind direction                   | 16     | VANE THIES 2K |  |  |
| EOL ZENITH        | any              | Wind direction                   | 06     | THIES 2K      |  |  |

## HOW TO CONFIGURE IN EOL MANAGER

Open EOL Manager and go to *Settings* of the data logger you are working on. Open the *Inputs* tab and select the following type and model:

• Group: Wind Vanes / Analog Inputs

• Sensor Type: Windvane

• Sensor Model: THIES 2K

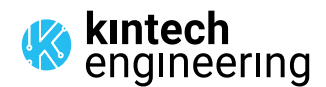

. . . . . .

Last modified: 23.10.2023